Contáctanos a Nivel Nacional PBX (2) 486 3707 extensión: 20436 - 20472 Pollacopaamerica2019@coopcarvajal.com DESDE EL

Paso a paso registro / ingreso

**VUELVE LA POLLA** 

COOPCARVAJAL

## **Registro inicial**

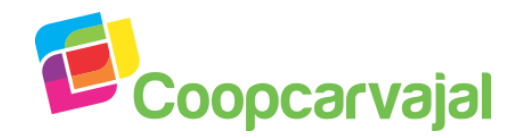

Bienvenido a la Polla Coopcarvajal Copa América 2019. Con el Código asignado sigue los siguientes pasos:

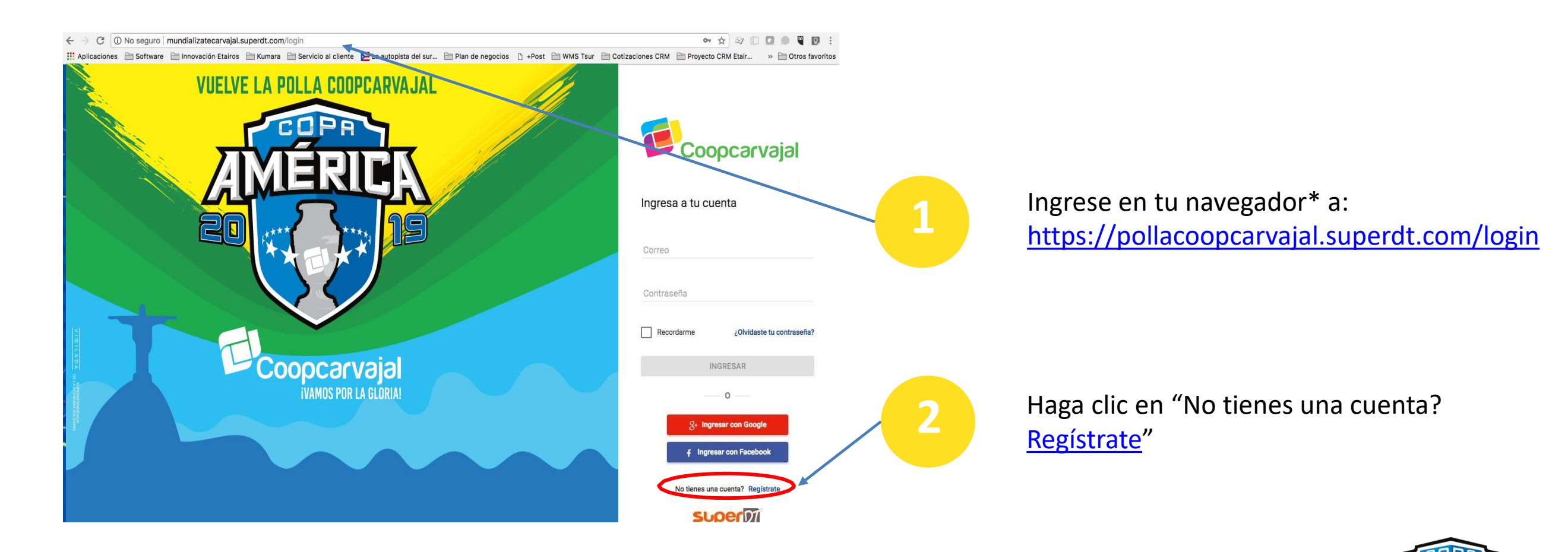

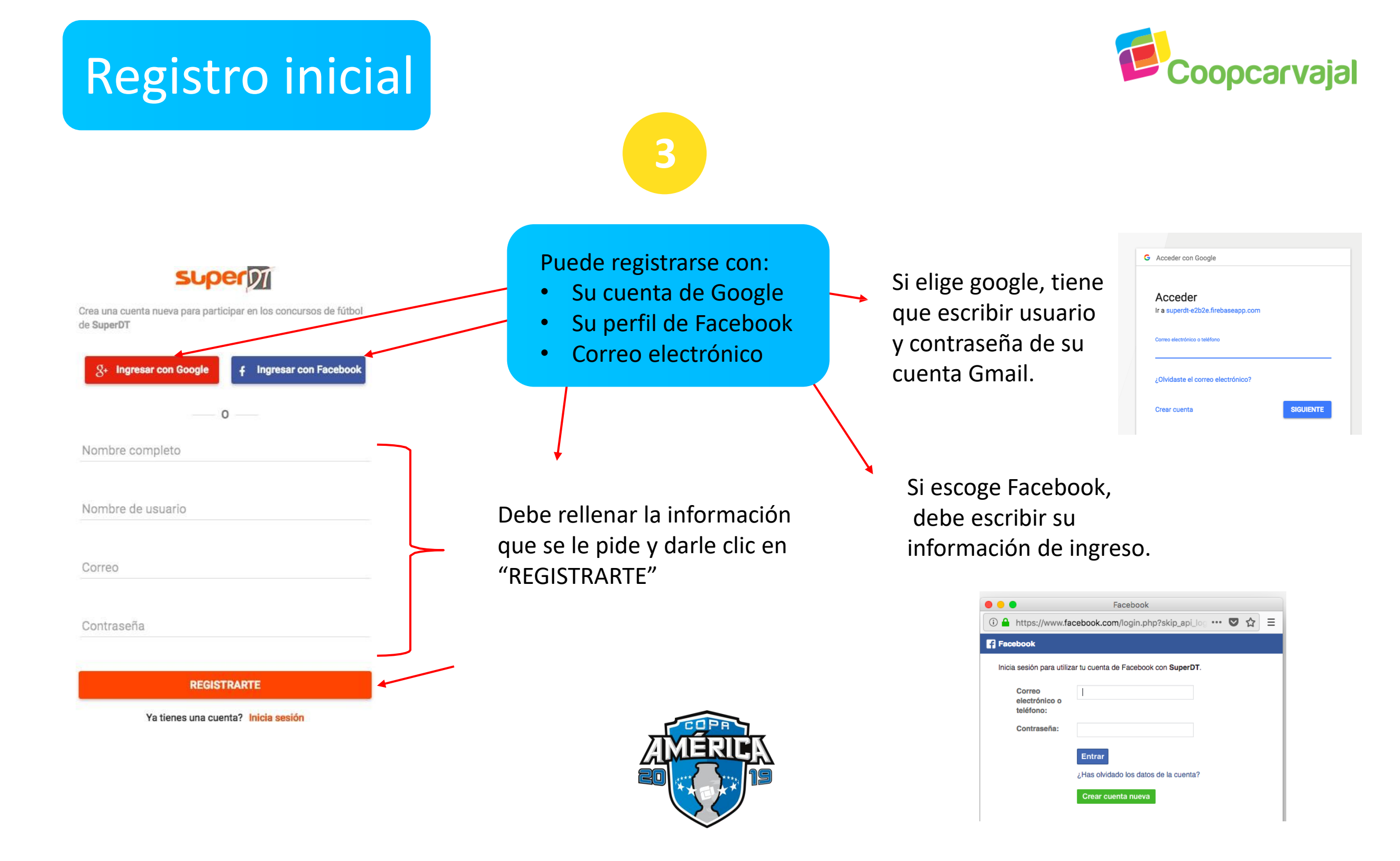

## **Registro inicial**

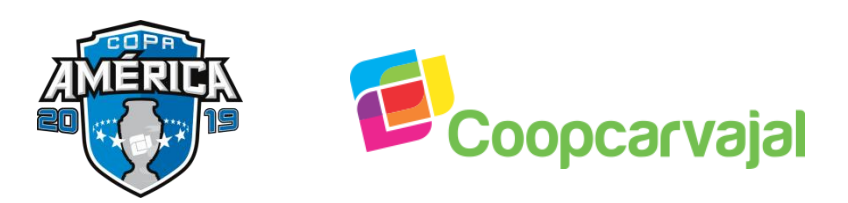

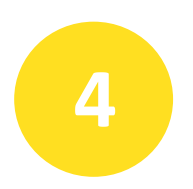

Por último debe completar la información de país y equipo del cual es hincha.

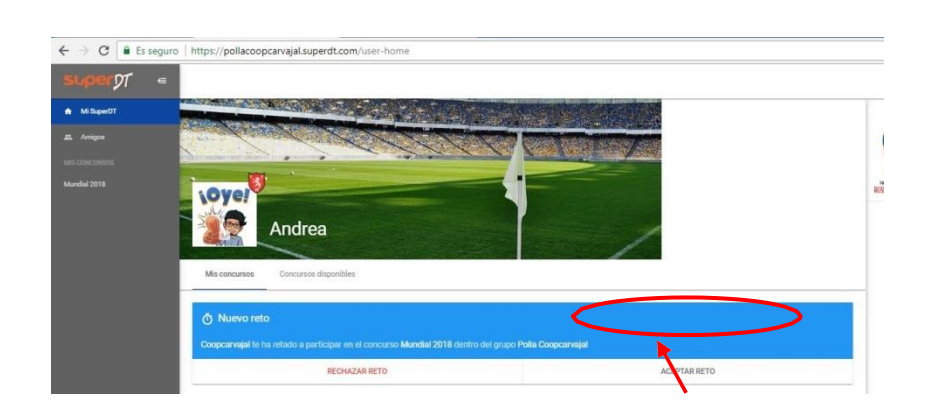

5

Una vez haya ingresado, verá la invitación al concurso, debe darle clic en <u>"Aceptar Reto"</u>

**Super**DI

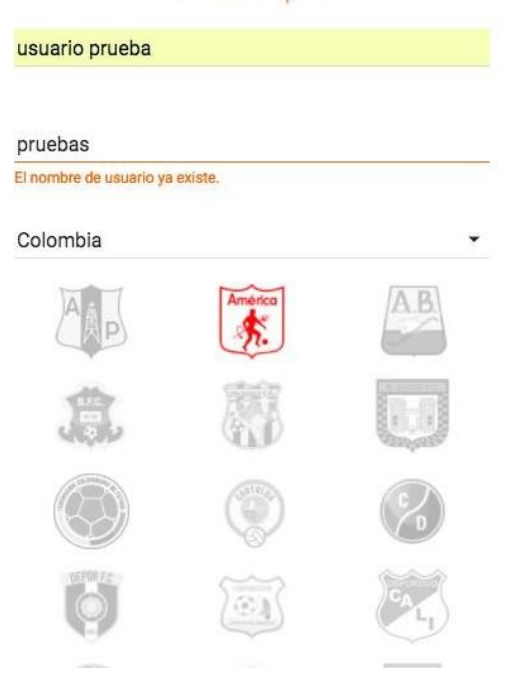

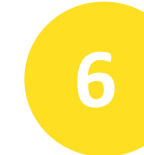

Se desplegará una ventana con los Términos y Condiciones del concurso . En este punto debe ingresar su Código de Registro.

| Términos y Condiciones     |        |                                        |   |
|----------------------------|--------|----------------------------------------|---|
| Registro en el concurso    |        |                                        |   |
| Código de estación *       | País * | Negocio *                              |   |
| ASFEG54                    | Chile  | <ul> <li>Carvajal Educación</li> </ul> | * |
|                            |        |                                        |   |
| REGISTRARSE EN EL CONCURSO |        |                                        |   |

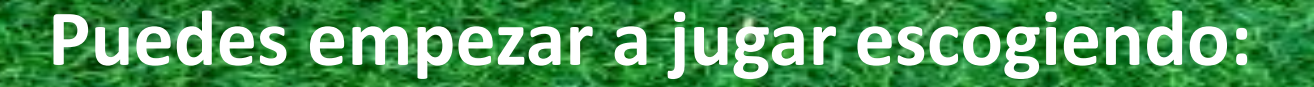

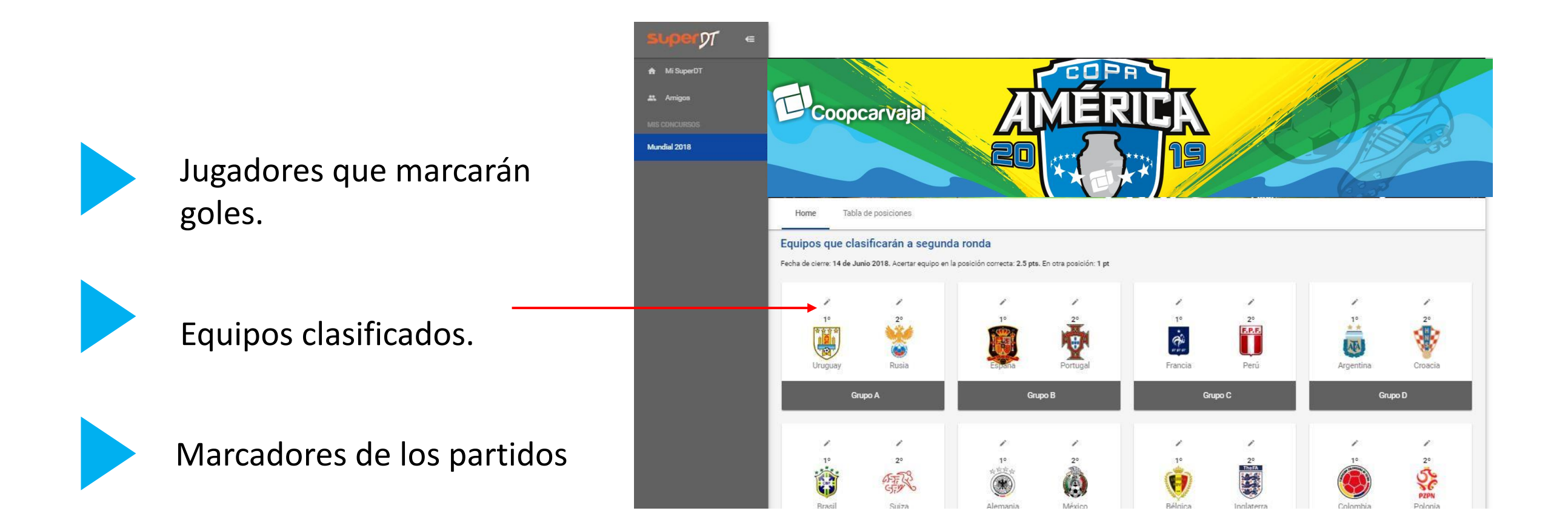

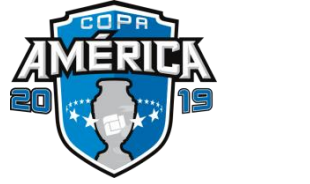

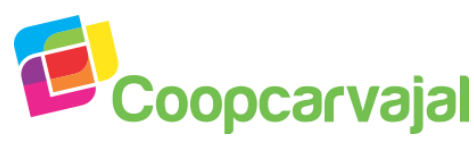

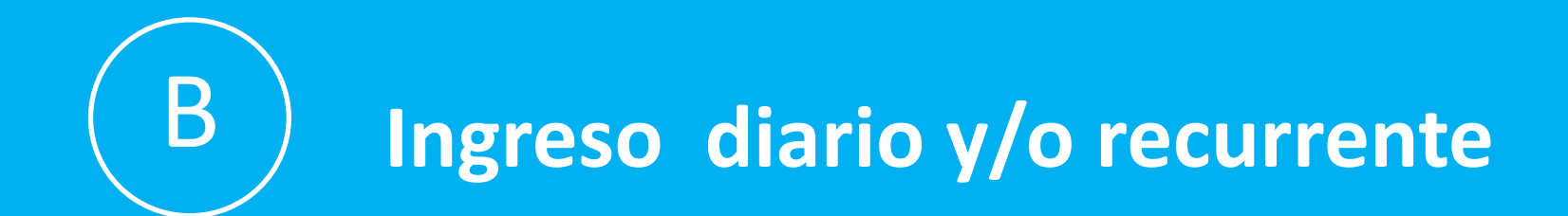

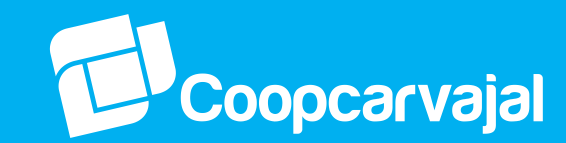

Para ingresar nuevamente, debe digitar los datos de inicio.

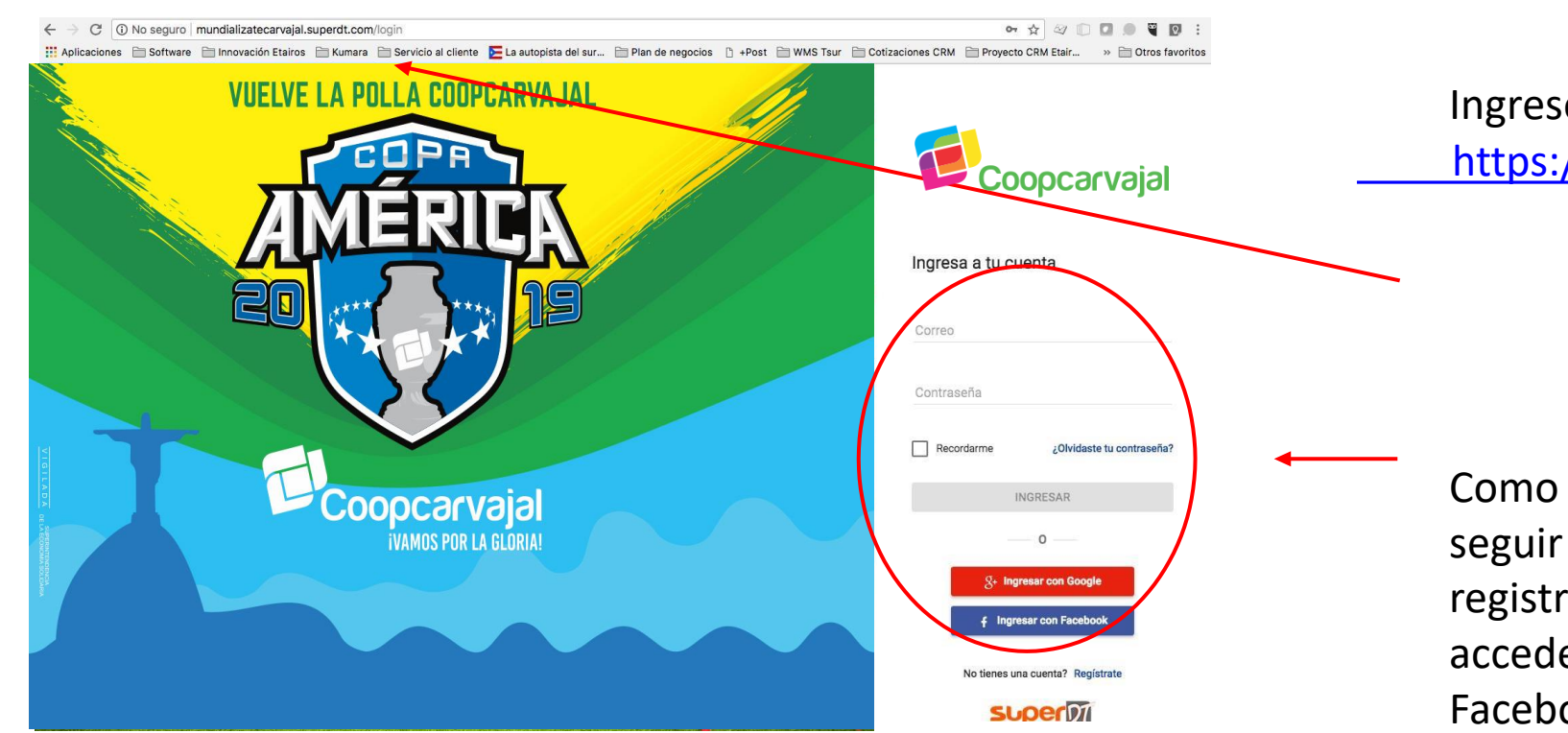

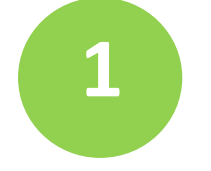

Ingrese en su navegador\* a: <u>https://pollacoopcarvajal.superdt.com/login</u>

2

Como se haya registrado inicialmente, debe seguir accediendo; es decir, si usted se registró con su cuenta de Facebook, debe acceder por el botón de ingreso con Facebook.

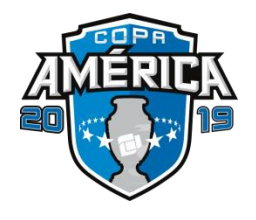

SuperDT no es soportado por internet Explorer 9 o inferiores, se ejecuta sin problemas en Firefox, Chrome y Safari.

## Ingreso diario y/o recurrente

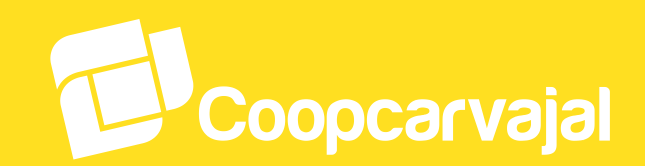

3

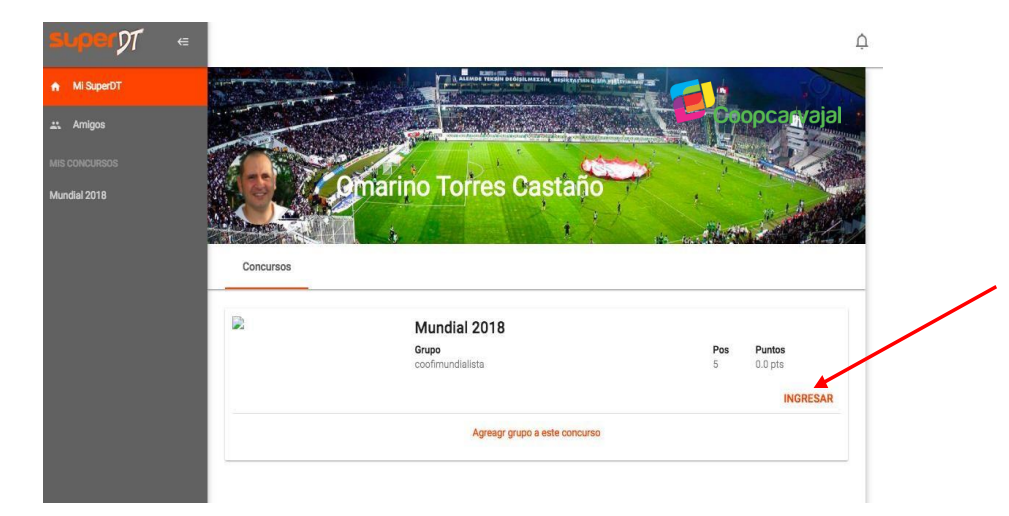

B

Haciendo Clic en la opción, lo lleva directamente al inicio de SuperDT donde se encuentra el concurso. Encontrará la posición en la que está jugando y el puntaje que lleva.

Para ingresar a la **Polla Coopcarvajal Copa América 2019,** debe hacer clic en "Ingresar". No debe volver a ingresar el Código de Registro ya que se usa solamente para inscribirse al concurso.

Puedes seguir jugando diariamente en la **Polla Coopcarvajal Copa América 2019**, ingresando los marcadores de los partidos día a día durante la vigencia de la Copa América.

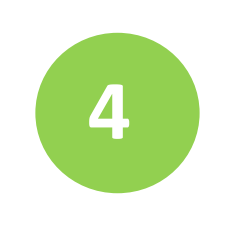

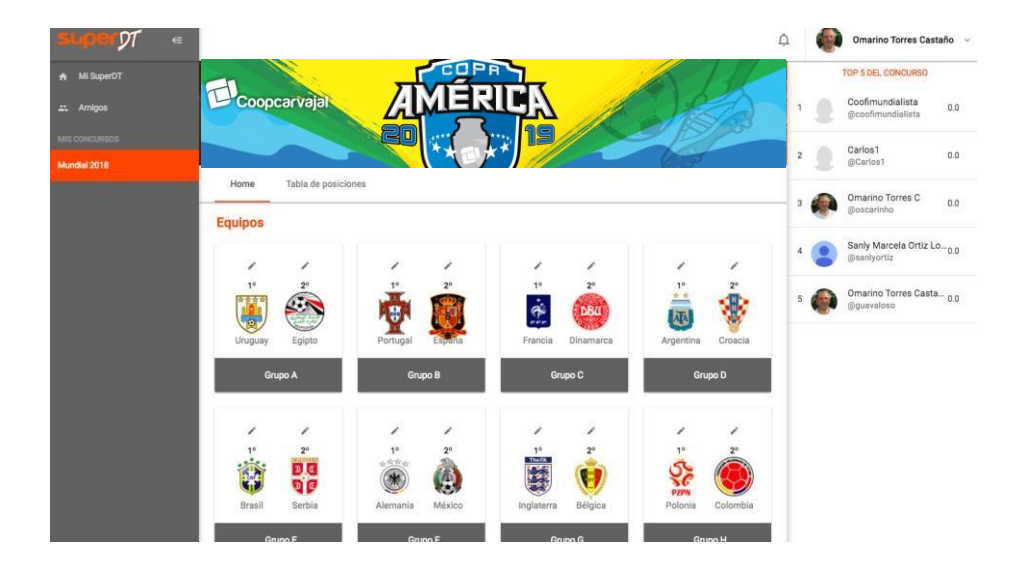